## To change default country settings to New Zealand

This will enable the SDS's to contain the NZ HSNO codes

If you do not already have access to Chemwatch:

Staff or supervisors (on behalf of post-graduate students) will need to raise a support ticket with digital solutions <u>servicedesk@vuw.ac.nz</u>. You should request Chemwatch access and ask to be added to the "SBS Student" group and be assigned to the "SBS User" role.

Supervisors should also provide digital solutions with the name and VUW email of the student

(NB: Once you have access to Chemwatch, you may also have a need to view, create or, add substances to manifests and to edit quantities. To do this you must have the default permissions changed. Contact <u>kayla.griffin@vuw.ac.nz</u> if your permissions need to be altered or you need help using Chemwatch)

- 1. Log into Chemwatch
- 2. Click on settings

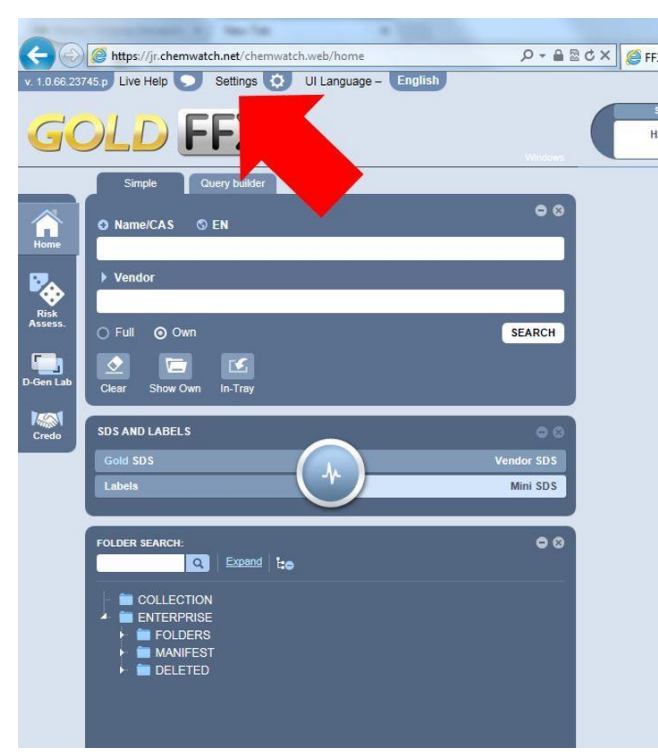

3. Select SDS settings, change the country to New Zealand and click save

| Mttps://jrchernwatch.net/chernwatch.web/Settings v:10x0237KSp Live Help     Back     Ul Language - English     GOULD FEEX | ₽-880× Øffx                                                                                                    | × 1.0 66 2374                    | https://jr.chemwatch.net/chemwatch.web/Settings by Live Help Back UI Language-     | ୍ନ କିଛି ୯ × ୁଞ୍ଚି FFX<br>English                                                                                                    |
|----------------------------------------------------------------------------------------------------|----------------------------------------------------------------------------------------------------|----------------------------------|------------------------------------------------------------------------------------|----------------------------------------------------------------------------------------------------|
| Country: Australia                                                                                                    | SDS SETTINGS<br>□ Use risk codes +                                                                                                    | ce<br>SD3<br>Settings            | SOS GPTIONS PREFERRED VENDOR PERSO<br>Country: New Zealand                         | NALISE                                                                                                    |
| SDS English<br>Regest SDS Format<br>SDS Format<br>SDS Format<br>Sentence Count Al<br>Al<br>Al                             |                                                                                                    | SDS<br>Request<br>User<br>Access | Language: English<br>SDS Format: GHS<br>Sentence Count: All<br>sds font size Small | processenta within reserview     ISO, untry vendor codes     Trade names in synonyms on sds     Use proferred names on/v                                                              |
| 公計<br>Outback<br>Settings                                                                                                 | Show preferred names in ingredients Preferred vendors for all products Emergency phone in bold Shoe demonstrations                                                 | Outback<br>Settings              | Visual appearance Base                                                             | B Show preferred names in ingredients     Preferred vendors for all products     Ennergency phone in bold     SNS for domestic use                                                    |
| crefi<br>Ver Vorde<br>Sentings                                                                                            | Safe storage with other chemicals Hide Chemical Name Show user Gold Part Numbers                                                                                   | ≪€<br>We Write<br>Settings       |                                                                                    | Sale store and universe use Sale store with other chemicals Hide Chemical Name Show user Gold Part Numbers                                                                            |
| U) Settings                                                                                                    | Display catalogue number     Cut P Phrases with Sentence count     Show Glove Selection in SDS     Show Respirator Tables in SDS     Show Respirator Tables in SDS | UI Settings<br>Form<br>builder   |                                                                                    | Cut P Phrases with Sentence count     Cut P Phrases with Sentence count     Show Glove Selection in SDS     Show Respirator Tables in SDS     Disday full text acronyms in Section 16 |
|                                                                                                    | Show Hazard Alert Code  Show other Hazards  Force name for user pures                                                                                              |                                  |                                                                                    | Show Hazard Alert Code  Show other Hazards  Force name for user pures                                                                                                    |
| SAVE RESET CHANGES                                                                                                    |                                                                                                    |                                  | SAVE RESET CHANGES                                                                 |                                                                                                    |

3. Confirmation of the saved changes should appear here

| 1.0 66 2374       |                                                                                                    | Back 🔊 Ul Language – English |                                                        | sds settings have been successfully updated <sup>©</sup> |  |
|-------------------|----------------------------------------------------------------------------------------------------|------------------------------|--------------------------------------------------------|----------------------------------------------------------|--|
| SDS<br>ettings    | SDS OPTIONS                                                                                                    | PREFERRED VENDOR PERSONALISE | SDS SETTINGS                                           |                                                          |  |
|                   | Country:                                                                                                    | New Zealand                  |                                                        |                                                          |  |
| SD S              | Language:                                                                                                    | English                      | Use risk codes +                                       | h Desired                                                |  |
| equest            | SDS Format:                                                                                                    | GHS                          | ISO country vendor                                     | codes                                                    |  |
|                   | Sentence Count: All Sentence Count: All Sentence Count: Sentence Count: Senten |                              | Trade names in synonyms on sds Use prefered names only |                                                          |  |
| User<br>ccess     |                                                                                                    |                              |                                                        |                                                          |  |
|                   | Visual appearance                                                                                                    | Base                         | Show preferred nam                                     | nes in ingredients                                       |  |
| <u> </u>          |                                                                                                    |                              | Preferred vendors for                                  | or all products                                          |  |
| atback<br>rttings |                                                                                                    |                              | Emergency phone in                                     | n bold                                                   |  |
|                   |                                                                                                    |                              | SDS for domestic us                                    | 50                                                       |  |
| e Write           |                                                                                                    |                              | Safe storage with ot                                   | her chemicals                                            |  |
| ettings           |                                                                                                    |                              | Hide Chemical Nam                                      | e                                                        |  |
| *                 |                                                                                                    |                              | Show user Gold Par                                     | rt Numbers                                               |  |
| iettings          |                                                                                                    |                              | Display catalogue n                                    | umber                                                    |  |
| _                 |                                                                                                    |                              | Cut P Phrases with                                     | Sentence count                                           |  |
|                   |                                                                                                    | Show Glove Selection in SDS  |                                                        |                                                          |  |
| orm<br>ilder      |                                                                                                    |                              | Show Respirator Ta                                     | bles in SDS                                              |  |
|                   |                                                                                                    |                              | Display full text (acrossed)                           | onyms) in Section 16                                     |  |
|                   |                                                                                                    |                              | Show Hazard Alert                                      | Code                                                     |  |
|                   |                                                                                                    |                              | Show other Hazards                                     |                                                          |  |
|                   |                                                                                                    |                              | Force name for user                                    | r pures                                                  |  |
|                   | SAVE RESEL                                                                                                    | CHANGES                      |                                                        |                                                          |  |
|                   | RESEL                                                                                                    |                              |                                                        |                                                          |  |

4. Click "Back" to return to the Chemwatch dashboard (startup screen)

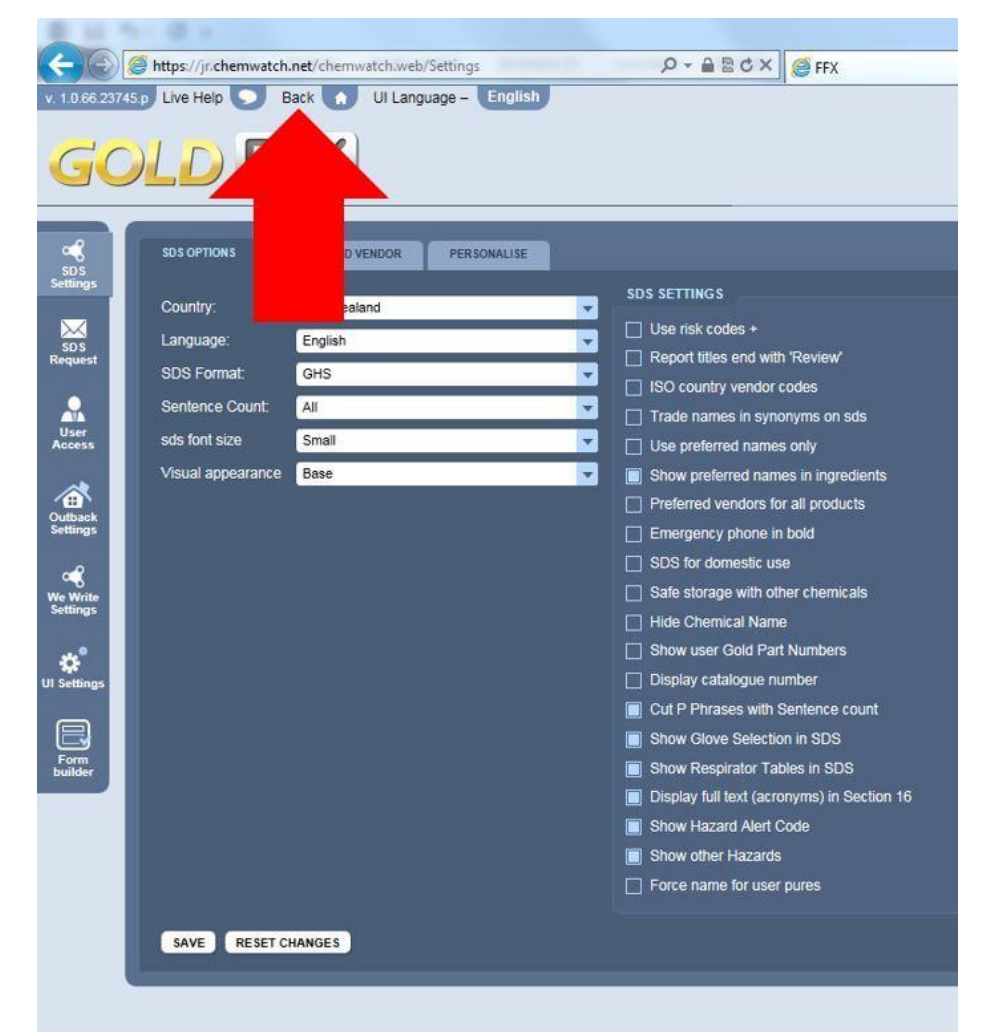

When you open a MSDS sheet, it should now contain the NZ HSNO codes.

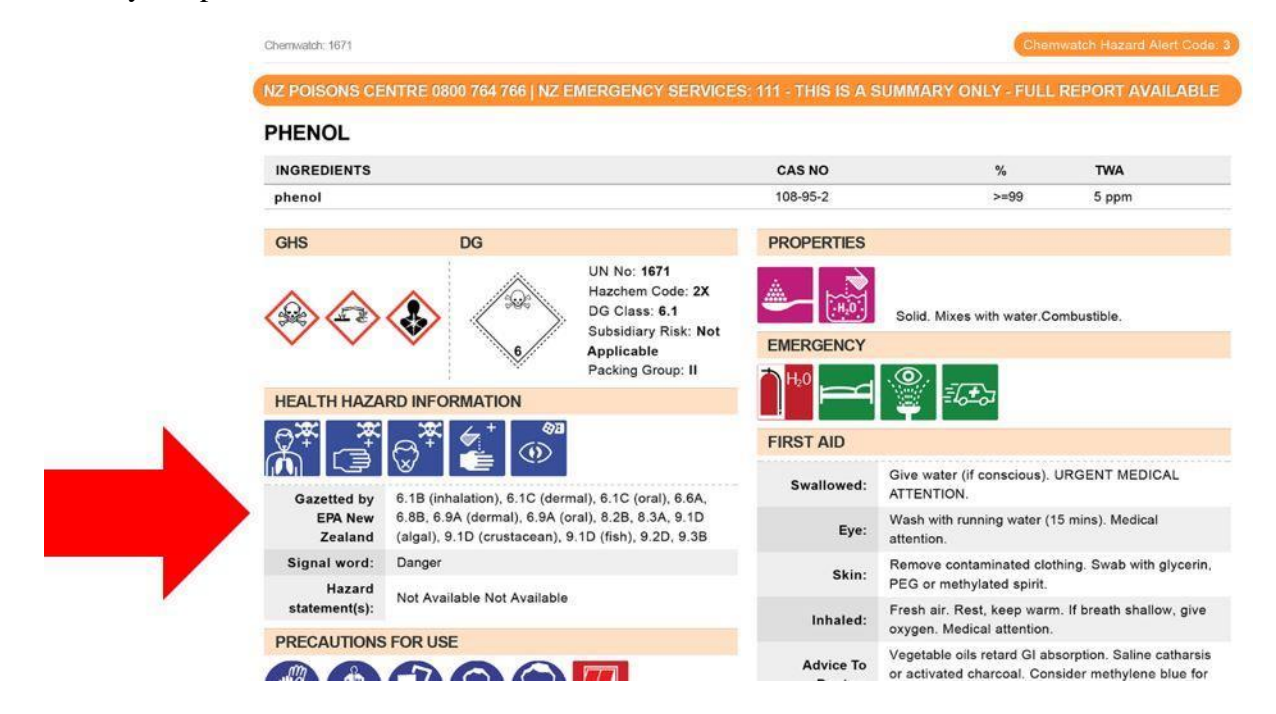